## Variance Analysis Form – Quick Reference Guide

| Internet Browser                           | The form supports Mozilla Firefox, Internet Explorer, Safari, and Google Chrome.                                                                                                    |                                                                             |
|--------------------------------------------|----------------------------------------------------------------------------------------------------|-----------------------------------------------------------------------------|
|                                            | Moves curser to next field on the form.                                                                                                    |                                                                             |
| Enter                                      | Goes to next page.                                                                                                    |                                                                             |
| Amount fields                              | These are number fields, they do not accept \$ signs or separators.                                                                                                    |                                                                             |
| = Variance (A-B)<br>-1250.69               | For negative numbers add a "-" sign in front (e.g500 or -16888.88).                                                                                                    |                                                                             |
| Save and Resume                            | Located at bottom of the page.                                                                                                    |                                                                             |
|                                            | To save and resume, select the checkbox below and <u>enter</u> your email address.<br>Warning: Please keep resume link in a safe place, the link cannot be recovered if lost.<br>Save my progress and resume later                                                                                                    |                                                                             |
|                                            | userid@yorku.ca                                                                                                    | A special link to resume the form<br>will be sent to your email<br>address. |
|                                            | Save form and resume later                                                                                                    |                                                                             |
|                                            | <ul> <li>Please remember to enter your email address. A resume link will be sent to your email, save the email/link as it cannot be recovered.</li> <li>For one form, the resume link will remain the same with multiple saves.</li> <li>Warning: only one user can be saving with the resume link at one time, saving will overwrite the previous version</li> </ul> |                                                                             |
| Going back to previous                     | Use navigation buttons at the bottom of the form.                                                                                                    |                                                                             |
| page                                       | Submit Previous                                                                                                    |                                                                             |
|                                            | Do not use the back button on your browser, this may delete all the previously entered data.                                                                                                    |                                                                             |
| Review Page                                | Prior to submission, users will be taken to a review page for final review of input data. Click submit for final submission or click previous if you wish to go back to make corrections.                                                                                                    |                                                                             |
|                                            | YORK                                                                                                    |                                                                             |
|                                            | Review Your Entry         Please review your entry below. Click Submit button to finish.         The purpose of this form is to certify that a year-end reconciliation has been performed and that the balance in the account is accurate.                                                                                                    |                                                                             |
|                                            |                                                                                                    |                                                                             |
|                                            | Account 482100                                                                                                    |                                                                             |
|                                            |                                                                                                    |                                                                             |
| Submitting Form                            | Financial Reporting will only receive the completed forms when the forms are submitted, and users are taken to the success page. Success! Your submission has been saved!                                                                                                    |                                                                             |
|                                            |                                                                                                    |                                                                             |
|                                            | To complete another form please click on the web link below                                                                                                    |                                                                             |
|                                            | http://finrept.apps01.yorku.ca/machform/view.php?id=18700                                                                                                    |                                                                             |
| Multiple submissions with repeating fields | For users with multiple submissions, use the autofill form function in your internet browser to help minimize the amount of data entry for repeating fields.                                                                                                    |                                                                             |
| Form correction after submission           | Once the form is submitted, users can no longer edit the form data. If you wish to correct your submission, please contact Financial Reporting                                                                                                    |                                                                             |
|                                            |                                                                                                    |                                                                             |

The <u>April 2022 Variance Analysis form</u> is available online (MachForm).

For any questions, Finance has prepared a Variance Analysis Frequently Asked Questions guide available online (PDF).

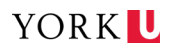